# Instruktion arvodesblankett

| Biglion Kirlindd<br>Biglion Kirlindd<br>Biglio | Högaleden Kistlensted<br>2918 Biotelensted<br>2918 Biotelensted<br>2918 Biotelensted<br>2918 Biotelensted<br>2918 Biotelensted<br>2918 Biotelensted<br>2918 Biotelensted | gskolan<br>stianstad                                                                                                    | Fyll<br>arbo<br>och                            | i de timmar du<br>etat. Endast hela<br>halva timmar |
|----------------------------------------------------------------------------------------------------|----------------------------------------------------------------------------------------------------|----------------------------------------------------------------------------------------------------|------------------------------------------------|-----------------------------------------------------|
| Bhrann Arsen Processer Egolation<br>Sarah Larsen 980202-5555 sarah@stud_hkr.se                                                                                                    |                                                                                                    | Tidredovisning                                                                                                    | stud ska hifuna schema                         |                                                     |
| Utdebiguates Petramet, petramet, petrametad 07                                                                                                    |                                                                                                    | Dates Updraget har utförts (ki                                                                                                    | (cking)                                        |                                                     |
|                                                                                                    |                                                                                                    | 212-20 Fromki 9                                                                                                    | Tem M 12 3                                     |                                                     |
| Önskas högre skatteavdrag ange % Vid lägre skatteavdrag b                                                                                                    |                                                                                                    | 25/2.20 Frenkl 9                                                                                                    | Tanki 11,30 1,5                                | - 4                                                 |
| BANKUPPGIFTER ANSTÄLLNINGSFO arbetsuppgifter                                                                                                    |                                                                                                    | 25/2-20 Frenkl 13                                                                                                    | Tan M 14.30 1,5                                |                                                     |
| Classinguanuser Kettennuser                                                                                                    |                                                                                                    | FromM                                                                                                    | Tanki                                          | -                                                   |
|                                                                                                    |                                                                                                    | Promid                                                                                                    | Tanki                                          | _                                                   |
|                                                                                                    |                                                                                                    | Frenkl                                                                                                    | Tanki                                          |                                                     |
| Anstilled som                                                                                                    |                                                                                                    | Frenkt                                                                                                    | Tanki                                          | _                                                   |
| Arbeitungstitz och kankad<br>Anterskningesetöd kurskod NG402E                                                                                                    |                                                                                                    | Frontd                                                                                                    | TanM                                           | _                                                   |
| Fram (down) Dock linest tam. Antil Simmar Timlin cikl. Emines- Semesterikis Lize cikl. Totak Kontroal Kontroal                                                                                                    |                                                                                                    | Frenkl                                                                                                    | Tanki                                          | _                                                   |
| (datam) semesterikin belopp permeterikin Durske Bank                                                                                                    |                                                                                                    | Fronkl                                                                                                    | Tanki                                          | -                                                   |
| 2-2 2020 25/2 2020 8 840 kr 6 720 kr                                                                                                    |                                                                                                    | FromM                                                                                                    | Ternid                                         |                                                     |
|                                                                                                    |                                                                                                    | Frenk                                                                                                    | Tern ki                                        | -                                                   |
| Evil i antal                                                                                                    |                                                                                                    | Frenk                                                                                                    | Tan M                                          |                                                     |
| timmer eller hr                                                                                                    |                                                                                                    | Frenid                                                                                                    | Tan M<br>Tan M                                 | -                                                   |
| timmar eller np.                                                                                                    |                                                                                                    | Frenkt                                                                                                    | TamM                                           |                                                     |
| Räkna samman                                                                                                    |                                                                                                    | Frenid                                                                                                    | Tamki                                          | -                                                   |
| Box (Aux) Det land a father Matter                                                                                                    |                                                                                                    | Frenid                                                                                                    | TomM                                           |                                                     |
| It on (datan) Decrategation charactering obtaces of the stid                                                                                                    | Signera inte,                                                                                                    | Frenk                                                                                                    | TernM                                          | _                                                   |
|                                                                                                    | samordnaren mailar                                                                                                    | Frenk                                                                                                    | Tornid                                         | _                                                   |
| Ovrigt                                                                                                    |                                                                                                    | Frenkl                                                                                                    | Tornki                                         |                                                     |
|                                                                                                    | tor digital signatur                                                                                                    | Frenkl                                                                                                    | Tornki                                         | -                                                   |
| Tillämpligt kollektivavtal: Villkorsavtal sanst Villkorsavtal-T. Uppsigningstider, köneförmäner, arbetstidsmässiga villkor finns reglerat i<br>Villkorsavtal och Villsorsavtal-T sanst i lekala avtal. För information om kolina anställningar, av "Johka has oge" och vesse bler en                                                                                                    |                                                                                                    | FromM                                                                                                    | TornId                                         |                                                     |
| För högskolan Ovanstående överenskommelse bekräftas                                                                                                    |                                                                                                    | FromM<br>Datum och underskrift av den studer                                                                                                    | Tornid<br>rande för vilken arbetet har utförts | _                                                   |
| Bases Beckessderweinsteit Dasses Advisingeren sydenkith 25/2 -20 Sarah Lunger Schola                                                                                                    |                                                                                                    | (giller endest studiestöd och antechn<br>26/2 - 20                                                                                                    | Marie Bank                                     | +                                                   |
| I. Know Kry Verkoonthet Stat Belepp Atteat                                                                                                    |                                                                                                    | Namafirtydigande MAR                                                                                                    | E BOUVIN                                       |                                                     |
| 2. Konto Org. Verkamiliet Stat Belopp Artica                                                                                                    |                                                                                                    | A New York and anything to a loss                                                                                                    |                                                |                                                     |
| 3. Konto Org. Verkaamleet Stat Bulapp Aakot                                                                                                    |                                                                                                    | särskild stöd* i receptionen i hu                                                                                                    | us 7.                                          | kriv in namnet nå                                   |
|                                                                                                    |                                                                                                    |                                                                                                    |                                                |                                                     |
| Avates ika ware autoetoernen mittenda sensis den 1a virgi minda. Utheiningi gåer dan 25 se ill registeren konto i<br>Dansel Buhk, dan den ister konto i Dansel Bunk och og ein Buske Bunk opte Overföringenpedra till konto i sama hark,<br>kommer Danske Hank att skicka ett ufhettilningskort och ett relyndande om att äppas ett konto, altemativt begära överföring<br>Ill ansan bark. Strasse                                                                                                    |                                                                                                    | Lu san även posta ärvödésräkn<br>Högskolan Kristianstad<br>Att. Sankordnare för studenter i<br>Studentcentrum<br>Elmetorpsvägen 15<br>291 88 Kristianstad | med funktionsnedsätt                           | tüdent som fatt<br>tödet                            |

## Hur du fyller i blanketten:

- Skriv vilka arbetsuppgifter du har haft och aktuell kurskod (om du ger anteckningsstöd)
- Fyll på första sidan i det datum då du började ge stöd gällande aktuell arvodesräkning.
- Fyll på första sidan i det datum då du slutade ge stöd gällande aktuell arvodesräkning.
- Skriv summan på antalet timmar (hel- och halvtimmar)
- Skriv in ditt arvode:
  - Anteckningsstöd (före skatt):
    - > 7,5 hp: 2000kr
    - 15 hp: 3000kr
    - > 22,5 hp: 4000kr
    - > 30 hp: 5000kr
    - Kurser i VFU och examensarbete arvoderas 105 kr per timme före skatt.
    - > Vid övriga antal hp ersätts med 200kr/hp upp till ovan närmsta hp.
  - Mentorstöd:
    - 150kr före skatt
- Skriv upp timmarna på baksidan av första blanketten enligt nedan. Skriv bara hel och halvtimmar. Du får inte arvode för föreläsningstiden/lektionstiden utan för tiden då du antecknar.

| 12/2 | kl. 9-12     | skriv antal timmar = 3   |
|------|--------------|--------------------------|
| 12/2 | kl. 13-14.30 | skriv antal timmar = 1,5 |

#### Underskrifter:

- Efter du fyllt i ovan uppgifter mailar du över den ifyllda blanketten till samordnare: samordnare.stod@hkr.se
- Samordnaren kommer därefter återkomma till dig i vändande mail för att du ska signera digitalt samt ordna med studentens signatur.

#### Du som är anteckningsstöd:

- Skriv ut schemat redan nu. (Schemat tas bort snabbt för dagar som har passerat och sedan får du söka det på hemsidan: https://schema.hkr.se/ För att se tidigare datum ändrar du startdatumet.)
- Bifoga schema varje gång där <u>alla</u> lektioner då du har antecknat syns.
- Arvodet är det samma oavsett antalet studenter som får kopior på dina anteckningar.

### Anmäl konto för löneinsättning:

- 1. Gå till <u>www.danskebank.se/lonetjanst (</u>extern länk)
- 2. Klicka på "Logga in" vid rubriken "Logga in till Lönetjänst".
- 3. Fyll i ditt personnummer (ÅÅÅÅMMDDNNNN). Du ska inte fylla i något lösenord.
- 4. Välj vilken e-legitimation du vill använda (mobilt bank-id är förvalt) och logga in.
- 5. Gå till rubriken "Min profil" och välj "Lägg till kontouppgift". Här registrerar du ditt bankkonto.

# Maila blanketten inklusive schema för aktuell kurs till <u>samordnare.stod@hkr.se</u> eller läma i ett kuvert märkt Samordnare/stöd i receptionen i hus 7 senast den 25:e i varje månad.

### Du kan också posta kuvertet till adressen nedan.

Högskolan Kristianstad Anna Boublej Samordnare för studenter med funktionsnedsättning Elmetorpsvägen 15 291 88 Kristianstad

# Kontrollera att du har fyllt i allt rätt och att du och studenten som får stöd har skrivit under. I annat fall kan utbetalningen fördröjas.

Vid frågor kontakta Anna Boublej på 044-2503654 eller via mail på: anna.boublej@hkr.se